# v6 プラス IPv4 設定ソフトウェア ユーザ操作マニュアル

第2版 2017年5月15日

# 日本ネットワークイネイブラー株式会社

一目次一

| 1    | マニュアルについて     | - 1 -  |
|------|---------------|--------|
| 2    | 改版履歴          | - 2 -  |
| 3    | 設定画面へのアクセス方法  | - 3 -  |
| 4    | 画面構成          | - 4 -  |
| 4. 1 | Top ページ       | - 5 -  |
| 4. 2 | ユーザ名/パスワードの登録 | - 6 -  |
| 4. 3 | 認証ダイアログ       | - 7 -  |
| 4. 4 | IPv4 パケットフィルタ | - 8 -  |
| 4. 5 | 静的 NAPT 設定    | - 13 - |
| 4. 6 | 高度な設定         | - 18 - |
| 4. 7 | ユーザ名・パスワードの変更 | - 21 - |
| 5    | エラーコード        | - 22 - |
| 5. 1 | エラー種別         | - 22 - |
| 5. 2 | ページ番号         | - 23 - |
| 5. 3 | ユーザ操作エラーコード   | - 23 - |
| 5.4  | APIエラーコード     | - 27 - |

# 1 マニュアルについて

このマニュアルは NTT 東西のホームゲートウェイ(以下 HGW)で動作する IPv4 設定画面を提供するソフトウェアの利用方法を記したものです。

本マニュアルでは IPv4 インターネット接続に関する設定方法等を記載していますが、通常利用においては設定の 必要はありません。パケットフィルタ等を必要とする場合は、本マニュアルに沿って設定してください。

本マニュアル内容を ISP の Web サイト等へ転載、ISP のお客さま(以下エンドユーザ)向けに配布するなどご利用ください。

# 2 改版履歴

| 版数  | 発行年月日           | 変更内容              |
|-----|-----------------|-------------------|
| 第1版 | 2013 年 4 月 18 日 | 初版                |
| 第2版 | 2017年5月15日      | 固定 IP アドレス対応による変更 |

# 3 設定画面へのアクセス方法

本ソフトウェアは IPv4 設定を行うソフトウェアであり、通常利用では設定の必要はありません。パケットフィルタ等高度な設定を必要とする場合 HGW 配下(LAN 側)の端末から Web ブラウザ等で接続することにより 設定が可能です。

このWeb設定画面へのアクセスは、HGW配下(LAN側)から以下のURLにて接続できます。

●配信事業者ソフトウェア一覧(図 1 配信事業者ソフトウェア一覧画面)

http://ntt.setup:8888/t/ 又は http://192.168.1.1:8888/t/

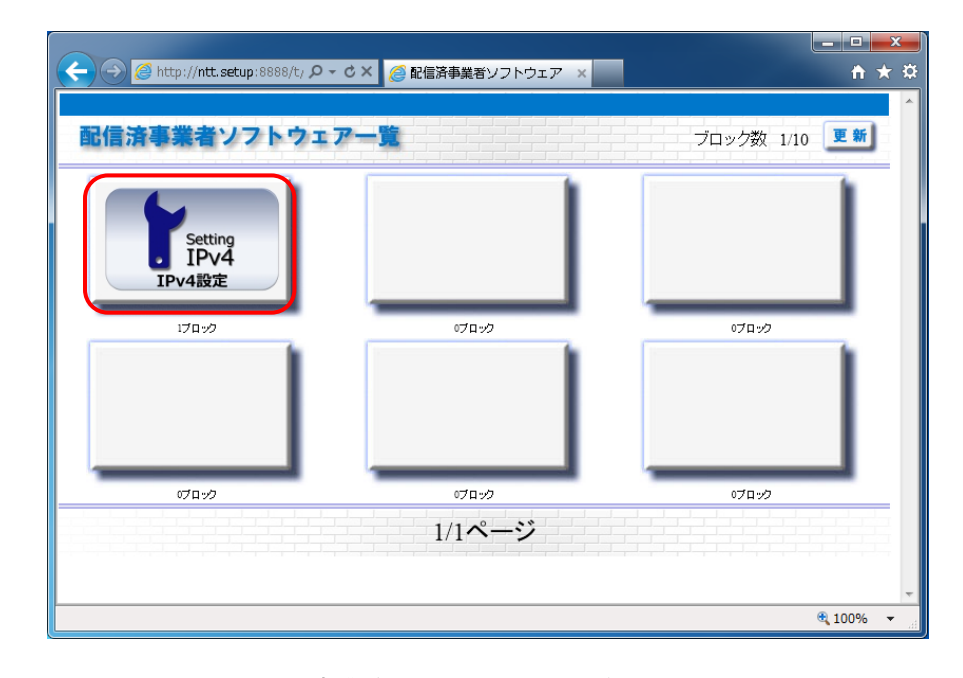

図 1 配信事業者ソフトウェア一覧画面

配信済事業者ソフトウェア一覧画面に IPv4 設定画面へ遷移するためのアイコンが表示されます。

画面イメージでは IPv4 設定のアイコンのみが表示されていますが、実際はエンドユーザが ISP と契約して いる各種配信サービスのアイコンが表示されます。他のサービスも含めてソートされて表示されるため、実 際は画面イメージにある位置に表示されるとは限りません。

赤枠の IPv4 設定アイコンをクリックすると Top 画面(フレーム表示)へ遷移します。

# 4 画面構成

設定画面は以下図 2 画面遷移図の通りの画面で構成されます。(図中のかっこ内の数字は、画面内容を説明 している項番号です)

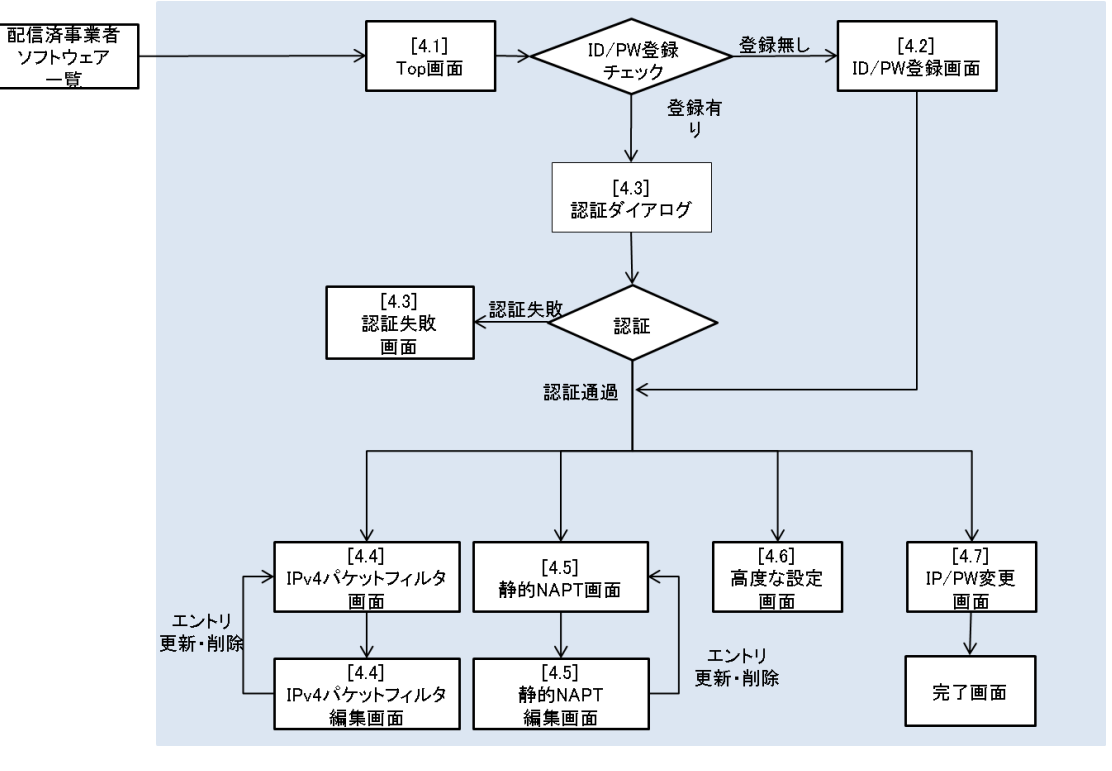

図 2 画面遷移図

# 4.1 **Top** ページ

IPv4 設定画面は、左にメニュー、右に表示・設定部分を表示します。 (図 3 Top ページ)

Top ページでは、表示部に割り当てられた IPv4 アドレスと利用可能ポートを表示します。また IPv4 通信が 有効か無効であるかの表示もされます。

このページでは設定できる項目はありません。

|                                                                                                    | ○ - ♂ X 🦉 IPv4設定 | ×                                                                                                    | × □ = ×  |
|----------------------------------------------------------------------------------------------------|------------------|----------------------------------------------------------------------------------------------------|----------|
| IPv4設定<br>ソフトウェアバージョン                                                                                                | Topページ           |                                                                                                    |          |
| 1.0.0                                                                                                    | IPv4アドレス         | 196.72.3.129                                                                                                    |          |
| <ul> <li><u>Top</u></li> <li><u>Pv4パケットフィルタ設定</u></li> <li>静的NAPT設定</li> <li>高度な設定</li> <li>ユーザ名/パスワードの変更</li> </ul> | 利用可能术一ト          | 4352-4367 8448-8463<br>38646-38635 38736-39738<br>28925-38943 33424-33039<br>41236-41231 45312-45327<br>33304-53128 57866-57823 |          |
|                                                                                                    | IPv4             | 有効                                                                                                    |          |
|                                                                                                    |                  |                                                                                                    |          |
|                                                                                                    |                  |                                                                                                    | 🔍 100% 🔻 |

図 3 Top ページ

#### 4.2 ユーザ名/パスワードの登録

初回アクセス時、Top ページ以外へ遷移をするとユーザ名とパスワードの登録が必要となります。(図 4 ユ ーザ名/パスワードの登録)

- ユーザ名:4文字以上15文字以下のユーザ名設定してください。利用可能文字は、半角英数字と一部の半角記号(「-」ハイフン、「\_」アンダーバー)です。
- パスワード:6文字以上15文字以下のパスワードを設定してください。利用可能文字は、半角英数字と一部の
   半角記号(「#」ハッシュ、「\$」ドル、「-」ハイフン、「=」イコール、「?」クエスチョン、「@」アット、
   「[」左大括弧、「]」右大括弧、「\_」アンダーバー)です。
- ▶ パスワード(確認):パスワード欄と同一のパスワードを設定してください。

| Attp://ntt.setup:8888/er                                                                                             | Q - ♂ X <i>@</i> IPv4設定                        | ·                                        |
|----------------------------------------------------------------------------------------------------|------------------------------------------------|------------------------------------------|
| 中v4数定<br>バンドルパージョン<br>1.1.0                                                                                          | ユーザ名/パスワードの<br>設定するためにはユーザ名と<br>ログインするためのユーザ名と | 登録<br>バスワードの登録が必要です。<br>とバスワードを設定してください。 |
| <ul> <li><u>Top</u></li> <li><u>IPv4/ケットフィルタ設定</u></li> <li>静的NAPT設定</li> <li>高度な設定</li> <li>ユーザ名パスワードの変更</li> </ul> | ユーザ名<br>バスワード<br>バスワード(確認)<br>ユーザ名パスワードを忘れた場合) | は、本装置(HGW)の初期化が必要となります。                  |
|                                                                                                    | が期刊だをすると、本装置に設定した                              | 注(か削除され出何時設定となります。) 登録 キャンセル 第100% ▼     |

図 4 ユーザ名/パスワードの登録

本画面で登録したユーザ名とパスワードは、Top 画面以外に遷移する場合に認証が必要となります。

設定したユーザ名、パスワードを忘れた場合は、HGW の初期化が必要となり HGW の全ての設定が削除されます。

### 4.3 認証ダイアログ

図 5 認証画面のダイアログ画面イメージは Internet explorer9 によるものです。このダイアログはブラウザ によって表示などが異なります。正しいユーザ名・パスワードを入力して OK ボタンを押下すると、認証に 通過してメニューで選択したリンクに応じた画面に遷移できます。

| Windows セキュリティ                                                          |  |  |  |  |
|-------------------------------------------------------------------------|--|--|--|--|
| IPv4 Configuration のサーバー ntt.setup にはユーザー名とパスワード<br>が必要です。              |  |  |  |  |
| 警告: このサーバーは、ユーザー名とパスワードを安全ではない方法で<br>送信することを要求しています (安全な接続を使わない基本的な認証)。 |  |  |  |  |
| □ ユーザー名     □ パスワード     □ 資格情報を記憶する                                     |  |  |  |  |
| OK         キャンセル                                                        |  |  |  |  |

図 5 認証画面

認証に失敗した場合(キャンセル含む)は、図 6 認証エラー画面が表示されます。認証エラーとなった場合は、 左側メニュー選択を行うことで再度認証ダイアログが表示されます。

認証に失敗しました。正しいユーザ名バスワードを入力してください。

ユーザ名/パスワードを忘れた場合は、本装置(HGW)の初期化が必要となります。 初期化をすると、本装置に設定した全てが削除され出荷時設定となります。

図 6 認証エラー画面

### 4.4 IPv4 パケットフィルタ

指定した条件で IPv4 パケットを通過、もしくは遮断する機能です。特定の通信を許可、拒否することができます。(図 7 パケットフィルタ概要)

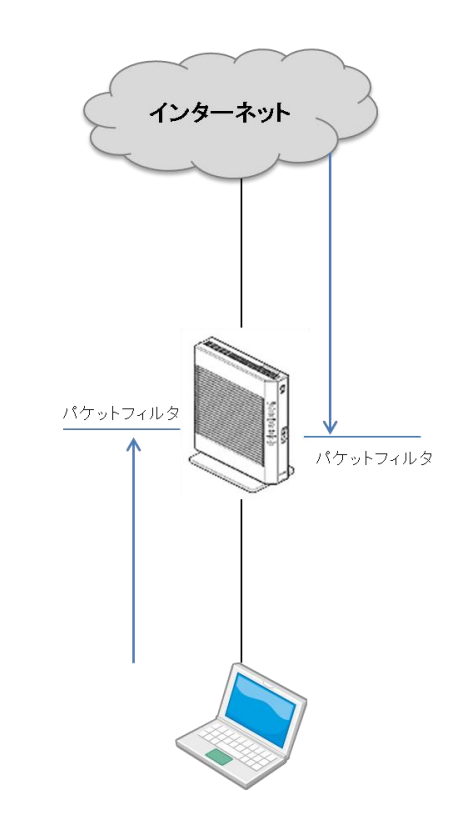

図 7 パケットフィルタ概要

IPv4 パケットフィルタ設定メニューを選択すると下図(図 8 IPv4 パケットフィルタ設定)のエントリー覧 画面が表示されます。IPv4 パケットフィルタは全部で 128 個設定できます。

※初期値として IPv4 パケットフィルタが設定されている場合があります。

### IPv4パケットフィルタ設定

| No.       | 種別 | 送信元 | 宛先 | プロトコル | 送信元ポート | 宛先ボート | 方向  |
|-----------|----|-----|----|-------|--------|-------|-----|
| 1         | 拒否 | 全て  | 全て | UDP   | 全て     | 137   | 両方向 |
| <u>2</u>  | 拒否 | 全て  | 全て | UDP   | 全て     | 138   | 両方向 |
| <u>3</u>  | 拒否 | 全て  | 全て | TCP   | 全て     | 139   | 両方向 |
| <u>4</u>  | 拒否 | 全て  | 全て | TCP   | 全て     | 445   | 両方向 |
| <u>5</u>  |    |     |    |       |        |       |     |
| <u>6</u>  |    |     |    |       |        |       |     |
| <u>7</u>  |    |     |    |       |        |       |     |
| <u>8</u>  |    |     |    |       |        |       |     |
| <u>9</u>  |    |     |    |       |        |       |     |
| <u>10</u> |    |     |    |       |        |       |     |
| <u>11</u> |    |     |    |       |        |       |     |
| <u>12</u> |    |     |    |       |        |       |     |
| <u>13</u> |    |     |    |       |        |       |     |

#### 図 8 IPv4 パケットフィルタ設定

一覧のエントリ番号(No.)を選択するとエントリ編集画面(図 9 IPv4 パケットフィルタエントリ編集)へ推移し ます。この画面では、IPv4 パケットフィルタのエントリ追加、修正、もしくは削除をすることが可能です。キ ャンセルを選択することで IPv4 パケットフィルタエントリー覧画面へ戻ることが可能です。

|--|

| エントリ番号  | 5            |
|---------|--------------|
| 種別      | 拒否 ▼         |
| 送信元アドレス | XXX.XXX.XXX  |
| 宛先アドレス  | xxx.xxx.0/24 |
| プロトコル   | TCP 💌        |
| 送信元ボート  | any          |
| 宛先ポート   | 1-1024       |
| 斾       | LAN=>WAN     |
|         | 設定 削除 キャンセル  |

図 9 IPv4 パケットフィルタエントリ編集

ここで指定できる条件は以下の通りです。

- ▶ 種別
  - ◆ 拒否、通過を設定することが可能です。
- ▶ 送信元
  - ◆ 送信元 IPv4 アドレス、IPv4 アドレス範囲を設定することが可能です。(省略不可)
    - 全ての IPv4 アドレスを指定する場合「any」
    - 特定の IPv4 アドレスを指定する場合「xxx.xxx.xxx.xxx」

    - IPv4 アドレス範囲をサブネットマスク長で指定する場合「xxx.xxx.xxx/xx」
       ※IPv4 アドレスは 0.0.0.1~255.255.255.255 の範囲(半角数字)、サブネットマスク長は 1~32 の範囲 (半角数字)
- ▶ 宛先
  - ◆ 宛先 IPv4 アドレス、IPv4 アドレス範囲を設定することが可能です。(省略不可)
    - 全ての IPv4 アドレスを指定する場合「any」
    - 特定の IPv4 アドレスを指定する場合「xxx.xxx.xxx.xxx」

    - IPv4 アドレス範囲をサブネットマスク長で指定する場合「xxx.xxx.xxx/xx」 ※IPv4 アドレスは 0.0.0.1~255.255.255.255 の範囲(半角数字)、サブネットマスク長は 1~32 の範囲
    - (半角数字)
- ▶ プロトコル
  - ◆ TCP、UDP、ICMP もしくは全てを設定することが可能です。
- ▶ 送信元ポート
  - ◆ プロトコルが TCP もしくは UDP の場合、送信元ポート番号を設定することが可能です。(省略不可)
    - 全てのポート番号を指定する場合「any」
    - 特定のポート番号を指定する場合「nnnn」
    - ポート番号範囲を指定する場合「n-nnnn」

※ポート番号は1~65535の範囲(半角数字)

- ▶ 宛先ポート
  - ◆ プロトコルが TCP もしくは UDP の場合、宛先ポート番号を設定することが可能です。(省略不可)
    - 全てのポート番号を指定する場合「any」
    - 特定のポート番号を指定する場合「nnnnn」
    - ポート番号範囲を指定する場合「n-nnnn」

※ポート番号は1~65535の範囲(半角数字)

- ▶ 方向
  - ◆ PC 等宅内環境からインターネットへの IPv4 パケットを制御する LAN→WAN、インターネットから PC 等 宅内環境への IPv4 パケットを制御する WAN→LAN、LAN→WAN と WAN→LAN の両方向の3種類を設定 することが可能です。

LAN→WAN 方向の許可フィルタを設定した場合は、SPI<sup>1</sup>が WAN→LAN 拒否フィルタより優先されます。(図 10 LAN→WAN フィルタ時の SPI 動作)

<sup>1</sup> SPI (Stateful Packet Inspection):パケットヘッダを参照し、動的に戻りパケットのフィルタを開放する機能

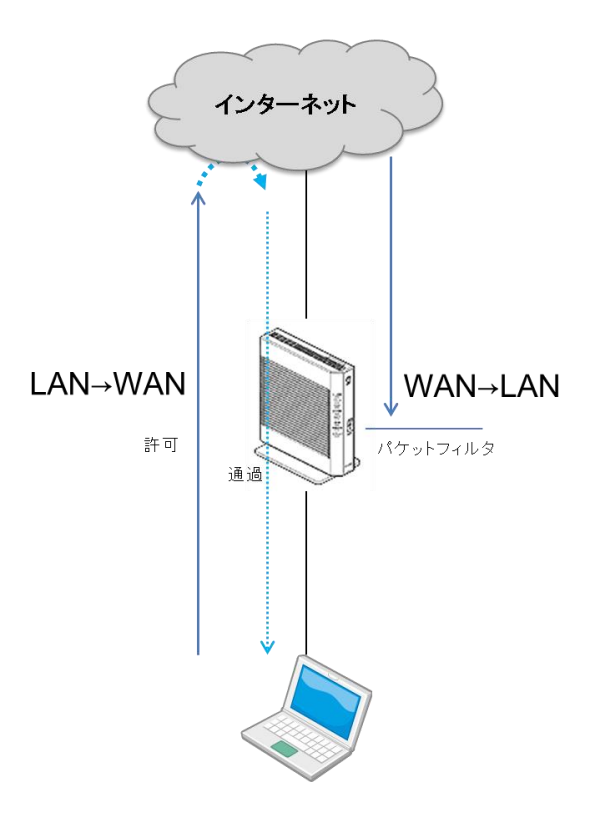

図 10 LAN→WAN フィルタ時の SPI 動作

WAN→LAN 方向の許可フィルタを設定する場合は、4.5 静的 NAPT 設定が必要です。(図 11 WAN→LAN 許 可時の静的 NAPT)

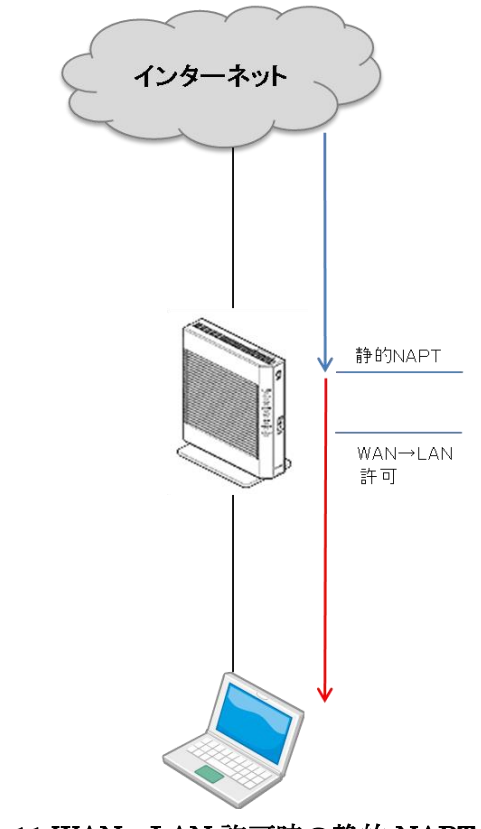

図 11 WAN→LAN 許可時の静的 NAPT

エントリを削除する場合は、削除を選択することで下図(図 12 エントリ削除ダイアログ)の再確認メッセ ージがポップアップされ、OKを選択することでそのエントリは削除されます。

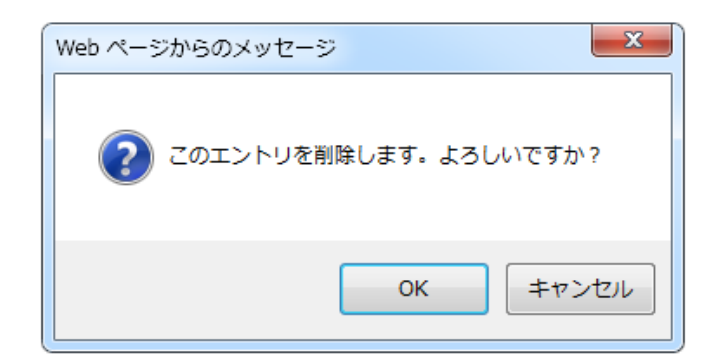

図 12 エントリ削除ダイアログ

## 4.5 静的 NAPT 設定

静的 NAPT は、外部に公開するグローバルアドレス、ポート番号と内部のプライベートアドレス、ポート番号を結び付ける機能です。これにより特定の公開対象ポートでサーバ等を公開することができます。(図 13 静的 NAPT 概要)

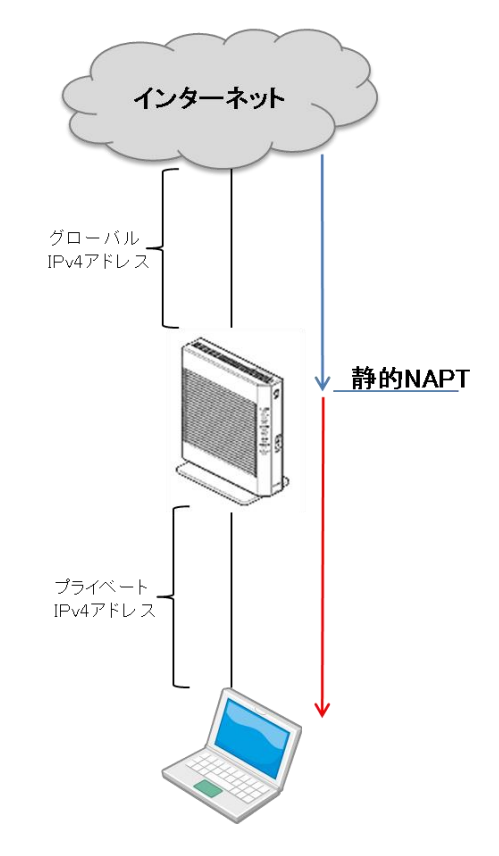

図 13 静的 NAPT 概要

静的 NAPT 設定メニューを選択すると下図(図 14 静的 NAPT 設定)のエントリー覧画面が表示されます。 静的 NAPT は全部で 64 個設定できます。

※初期値として静的 NAPT が設定されている場合があります。

| 静的NAPT設定  |         |         |        |       |  |
|-----------|---------|---------|--------|-------|--|
|           |         |         |        |       |  |
| No.       | 対象プロトコル | 公開対象ボート | 宛先アドレス | 宛先ボート |  |
| 1         |         |         |        |       |  |
| 2         |         |         |        |       |  |
| <u>3</u>  |         |         |        |       |  |
| <u>4</u>  |         |         |        |       |  |
| <u>5</u>  |         |         |        |       |  |
| <u>6</u>  |         |         |        |       |  |
| <u>7</u>  |         |         |        |       |  |
| <u>8</u>  |         |         |        |       |  |
| <u>9</u>  |         |         |        |       |  |
| <u>10</u> |         |         |        |       |  |
| <u>11</u> |         |         |        |       |  |
| <u>12</u> |         |         |        |       |  |
| <u>13</u> |         |         |        |       |  |
| <u>14</u> |         |         |        |       |  |
| <u>15</u> |         |         |        |       |  |
| <u>16</u> |         |         |        |       |  |
| 17        |         |         |        |       |  |

#### 図 14 静的 NAPT 設定

一覧のエントリ番号(No.)を選択するとエントリ編集画面(図 15 静的 NAPT エントリ編集)へ推移します。この 画面では、静的 NAPT のエントリ追加、修正、もしくは削除をすることが可能です。キャンセルを選択するこ とで静的 NAPT エントリー覧画面へ戻ることが可能です。

| 静的NAPT設定エントリ編集 |                    |  |  |  |
|----------------|--------------------|--|--|--|
|                |                    |  |  |  |
| エントリ番号         | 1                  |  |  |  |
| 対象プロトコル        | TCP -              |  |  |  |
| 公開対象ボート        | 8080               |  |  |  |
| 宛先アドレス         | 192.168.1.100      |  |  |  |
| 宛先ポート          | 80                 |  |  |  |
|                | <b>設定</b> 削除 キャンセル |  |  |  |

図 15 静的 NAPT エントリ編集

ここで指定できる条件は以下の通りです。

- ▶ 対象プロトコル
  - ◆ TCP もしくは UDP を設定します。
- ▶ 公開対象ポート
  - ◆ 外部に公開するポートを設定します。(省略不可)

※ポート番号は1~65535の範囲(半角数字)

- ▶ 宛先アドレス
  - ◆ LAN 内にあるプライベート IPv4 アドレスを設定します。(省略不可)

※IPv4 アドレスは 0.0.0.1~255.255.255.255 の範囲(半角数字)

- ▶ 宛先ポート
  - ◆ LAN 内にある宛先アドレスで待ち受けするポートを設定します。(省略不可)

※ポート番号は1~65535の範囲(半角数字)

外部公開ポートに設定した値が利用可能ポート範囲内でない場合、下図(図 16 ポートレンジ外設定ダイア ログ)の警告メッセージがポップアップされ、OKを選択すると設定が可能です。ただしこの場合、静的 NAPT 機能は有効にはなりません。

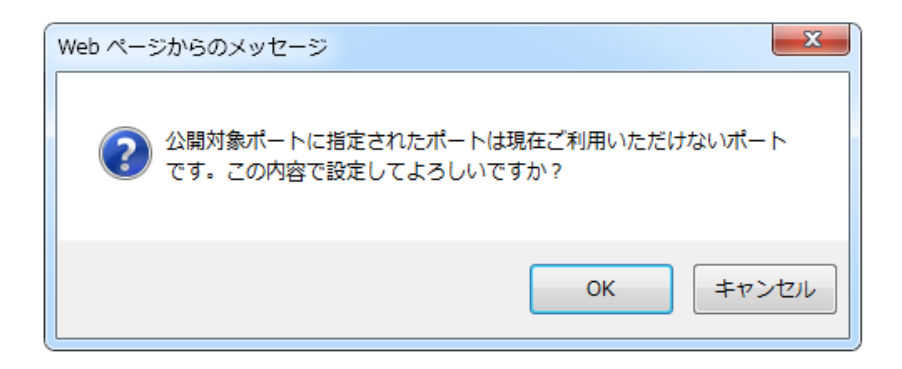

#### 図 16 ポートレンジ外設定ダイアログ

エントリを削除する場合は、削除を選択することで下図(図 17 エントリ削除ダイアログ)の再確認メッセ ージがポップアップされ、OKを選択することでそのエントリは削除されます。

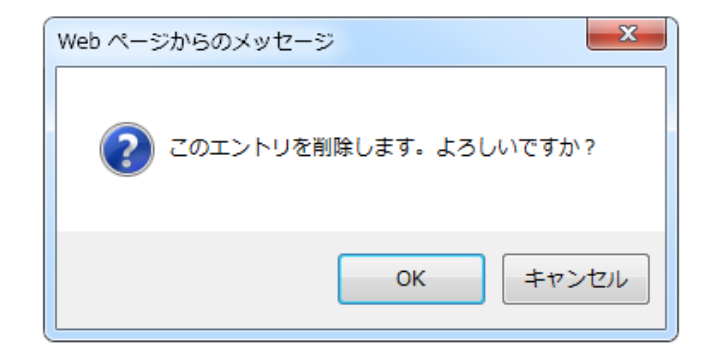

図 17 エントリ削除ダイアログ

### 4.6 高度な設定

高度な設定はその他詳細設定が可能な機能です。

高度な設定メニューを選択すると下図(図 18 高度な設定)の設定画面が表示されます。

| 高度な設定                              |        |   |    |
|------------------------------------|--------|---|----|
| 【タイムアウト設定】                         |        |   |    |
| TCP[Established]<br>[初期值:300]      | 300    | 秒 |    |
| TCP[FIN/RST](time_wait)<br>[初期値:1] | 1      | 秒 |    |
| UDP<br>[初期值:30]                    | 30     | 秒 |    |
| ICMP<br>[初期值:5]                    | 5      | 秒 |    |
| その他ブロトコル<br>[初期値:300]              | 300    | 秒 |    |
| 【UPnP-IGD設定】                       |        |   |    |
| UPnP-IGD設定                         | 🔲 使用する |   |    |
| 【Ping応答設定】                         |        |   |    |
| Ping応答設定                           | 🗹 使用する |   |    |
| 【IPv4 ON/OFF設定】                    |        |   |    |
| IPv4の一時停止                          | ■ 機能停止 |   |    |
|                                    |        |   | 設定 |
| 【固定アドレス設定】                         |        |   |    |
| IPv4アドレス                           |        |   |    |
|                                    |        |   | 設定 |

図 18 高度な設定

ここで指定できる項目は以下の通りです。

●タイムアウト設定

それぞれの対象プロトコル・動作において無通信だった場合、設定秒経過するとタイムアウトとなり、当該 NAPT セッション、SPI エントリが削除されます。

#### TCP [Established]

※初期值:300秒、設定可能範囲:180-7200秒

- > TCP [FIN/RST]
  - ◆ TCP FIN/RST 後の TCP セッション

※初期值:1秒、設定可能範囲:1-300秒

- > UDP
  - ♦ UDP 通信

※初期值:30秒、設定可能範囲:30-7200秒

- ➢ ICMP
  - ♦ ICMP 通信

※初期值:5秒、設定可能範囲:1-7200秒

- ▶ その他のプロトコル
  - ◆ その他の通信

※初期值:300秒、設定可能範囲:1-7200秒

●UPnP-IGD 設定

UPnP(Universal Plug and Play)の IGD(Internet Gateway Device) はゲーム等でプロトコル・ポートマッピングを行う技術です。使用する場合はチェックボックスを選択します。

初期値は使用しない設定(チェックされていない)です。

●Ping 応答設定

インターネットからの Ping コマンドなどによる ICMP Echo に Echo-Reply を返答する場合はチェックボ ックスを選択します。

初期値は使用する設定(チェックされている)です。

●IPv4 ON/OFF 設定

IPv4 インターネット接続を一時的に停止する場合はチェックボックスを選択します。

初期値は機能停止しない設定(チェックされていない)です。

●固定アドレス設定

固定アドレスでの IPv4 インターネット接続を設定する場合に使用します。事業者からの通知されるグロ ーバル IPv4 アドレスを設定します。

※IPv4 アドレスは 0.0.0.1~255.255.255.255 の範囲(半角数字)

#### 4.7 ユーザ名・パスワードの変更

設定画面に入る際の認証に使用するユーザ名とパスワードを変更することができます。

ユーザ名/パスワードの変更メニューを選択すると下図(図 19 ユーザ名/パスワードの変更)の設定画面が表示されます。

| ユーザ名/パスワードの変更                                                                |         |  |  |  |
|------------------------------------------------------------------------------|---------|--|--|--|
| 以下の情報を入力・編集し、更新ボタンを押                                                         | してください  |  |  |  |
|                                                                              |         |  |  |  |
| 現在のユーザ名                                                                      |         |  |  |  |
| 現在のバスワード                                                                     |         |  |  |  |
|                                                                              |         |  |  |  |
| 新しいユーザ名                                                                      |         |  |  |  |
| 新しい、スワード                                                                     |         |  |  |  |
| 新しいバスワード(確認)                                                                 |         |  |  |  |
| ユーザ名パスワードを忘れた場合は、本装置(HGW)の初期化が必要となります。<br>初期化をすると、本装置に設定した全てが削除され出荷時設定となります。 |         |  |  |  |
|                                                                              | 更新キャンセル |  |  |  |

図 19 ユーザ名/パスワードの変更

ユーザ名/パスワードを変更する場合は以下を入力する必要があります。

- ▶ 現在のユーザ名:登録時(4.2 ユーザ名/パスワードの登録)で設定したユーザ名を入力してください
- ▶ 現在のパスワード:登録時(4.2 ユーザ名/パスワードの登録)で設定したユーザ名を入力してください
- 新しいユーザ名:4文字以上15文字以下のユーザ名設定してください。利用可能文字は、半角英数字と一部の
   半角記号(「-」ハイフン、「\_」アンダーバー)です。
- 新しいパスワード:6文字以上15文字以下のパスワードを設定してください。利用可能文字は、半角英数字と 一部の半角記号(「#」ハッシュ、「\$」ドル、「-」ハイフン、「=」イコール、「?」クエスチョン、「@」ア ット、「[」左大括弧、「]」右大括弧、「\_」アンダーバー)です。
- ▶ 新しいパスワード(確認):新しいパスワード欄と同一のパスワードを設定してください。

- 21 -

# 5 エラーコード

エラーコードのフォーマットは以下の通り接頭文字「E」から始まり数字4桁で構成します。

| E    | 0     | 1     | 0  | 1  |
|------|-------|-------|----|----|
| 接頭文字 | エラー種別 | ページ番号 | 通し | 番号 |

# 5.1 エラー種別

0. ユーザ操作エラー

この種別のエラーはユーザ操作による設定間違い、様式エラー等操作ミスによるエラーの場合に表示されます。(図 20 ユーザ操作エラー表示例)

| ユーザ名/パスワードの変更                       |      |  |
|-------------------------------------|------|--|
|                                     |      |  |
| バスワードには6文字以上15文字以下を入力してください。(E0309) |      |  |
| 現在のユーザ名                             | user |  |
| 現在のバスワード                            |      |  |

#### 図 20 ユーザ操作エラー表示例

1. APIエラー

この種別のエラーAPIによる何らかのエラーの場合に表示されます。(図 21 API エラー表示例)

| 静的NAPT設定 エントリ編集                            |       |  |
|--------------------------------------------|-------|--|
| エントリの設定でエラーが発生しました。(E1702)[error : 131074] |       |  |
| エントリ番号                                     | 1     |  |
| 対象プロトコル                                    | TCP - |  |

#### 図 21 API エラー表示例

### 5.2 ページ番号

ページ番号部分には以下のページに紐付く1桁の数字が入ります。

- 1. ユーザ名/パスワードの登録
- 2. Top ページ
- 3. ユーザ名/パスワードの変更
- 4. IPv4 パケットフィルタ設定
- 5. IPv4 パケットフィルタエントリ編集
- 6. 静的 NAPT 設定
- 7. 制定 NAPT エントリ編集
- 8. 高度な設定

### 5.3 ユーザ操作エラーコード

ユーザ操作エラーは以下の表 1 ユーザ操作エラーコード一覧の通りです。

#### 表 1 ユーザ操作エラーコード一覧

| コード   | 概要                 | 画面表示内容                                              |
|-------|--------------------|-----------------------------------------------------|
| E0101 | ユーザ名の入力欄が空         | ユーザ名を入力してください。                                      |
| E0102 | ユーザ名に不正な文字が含まれている  | ユーザ名に使用可能な文字は半角英数字、-(ハイフン)、_(アン<br>ダーバー)です。         |
| E0103 | ユーザ名の文字数が範囲外       | ユーザ名は 4 文字以上 15 文字以下を入力してください。                      |
| E0104 | パスワードの入力欄が空        | パスワードを入力してください。                                     |
| E0105 | パスワードに不正な文字が含まれている | パスワードに使用可能な文字は半角英数字と記号# <b>\$ - =</b> ? @<br>[]_です。 |
| E0106 | パスワードの文字数が範囲外      | パスワードには 6 文字以上 15 文字以下を入力してください。                    |
| E0107 | パスワード(確認)の入力欄が空    | パスワード(確認)を入力してください。                                 |

| E0108 | パスワードとパスワード(確認)の内容が不<br>一致       | パスワードとパスワード(確認)の内容が一致しません。                                                                                      |
|-------|----------------------------------|----------------------------------------------------------------------------------------------------|
| E0301 | 現ユーザ名/パスワードの認証に失敗                | 現在のパスワード認証に失敗しました。                                                                                              |
| E0302 | 現ユーザ名の入力欄が空                      | 現在のユーザ名を入力してください。                                                                                               |
| E0303 | 現パスワードの入力欄が空                     | 現在のパスワードを入力してください。                                                                                              |
| E0304 | 新ユーザ名の入力欄が空                      | 新しいユーザ名を入力してください。                                                                                               |
| E0305 | 新ユーザ名に不正な文字が含まれている               | ユーザ名に使用可能な文字は半角英数字、-(ハイフン)、_(アン<br>ダーバー)です。                                                                     |
| E0306 | 新ユーザ名の文字数が範囲外                    | ユーザ名は 4 文字以上 15 文字以下を入力してください。                                                                                  |
| E0307 | 新パスワードの入力欄が空                     | 新しいパスワードを入力してください。                                                                                              |
| E0308 | 新パスワードに不正な文字が含まれている              | パスワードに使用可能な文字は半角英数字と記号# \$ - = ? @ []_です。                                                                       |
| E0309 | 新パスワードの文字数が範囲外                   | パスワードには 6 文字以上 15 文字以下を入力してください。                                                                                |
| E0310 | 新パスワードと新パスワード(確認)の内容<br>が不一致     | 新しいパスワードとパスワード(確認)の内容が一致しません。                                                                                   |
| E0501 | 送信元の入力欄が空                        | 送信元を入力してください。                                                                                                   |
| E0502 | 宛先の入力欄が空                         | 宛先を入力してください。                                                                                                    |
| E0503 | 送信元・宛先に不正な文字が含まれている              | [送信元/宛先] に使用可能な文字は半角数字と.(ドット)、-(ハイ<br>フン)、/(スラッシュ)です。                                                           |
| E0504 | 送信元・宛先の範囲指定不正                    | [送信元/宛先] のフォーマットが不正です。アドレスを範囲指<br>定する場合は[下限アドレス]-[上限アドレス]というフォーマッ<br>トで入力してください。                                |
| E0505 | 送信元・宛先のマスク長指定不正                  | [送信元/宛先] のフォーマットが不正です。マスク長指定する<br>場合は xxx.xxx.xxx.xxx/xx というフォーマットで入力してく<br>ださい。<br>/の後ろには 1~32 までの数字を入力してください。 |
| E0506 | 送信元・宛先のアドレス不正<br>(アドレスのフォーマット不正) | [送信元/宛先] のフォーマットが不正です。アドレスは<br>xxx.xxx.xxx.xxx の形式で入力してください。                                                    |
| E0507 | <br>送信元・宛先のアドレス不正<br>(範囲外指定)     |                                                                                                    |

| E0508 | 送信元ポートの入力欄が空                            | 送信元ポートを入力してください。                                                                                                 |
|-------|-----------------------------------------|----------------------------------------------------------------------------------------------------|
| E0509 | 宛先ポートの入力欄が空                             | 宛先ポートを入力してください。                                                                                                  |
| E0510 | 送信元ポート・宛先ポートに不正な文字が<br>含まれている           | [送信元ポート/宛先ポート]に使用可能な文字は半角数字と-(ハ<br>イフン)のみです。                                                                     |
| E0511 | 送信元ポート・宛先ポートの範囲指定不正                     | [送信元ポート/宛先ポート]のフォーマットが不正です。ポート<br>を範囲指定する場合は[下限ポート]-[上限ポート]というフォー<br>マットで入力してください。                               |
| E0512 | 送信元ポート・宛先ポートの入力内容が範<br>囲外               | [送信元ポート/宛先ポート]には 1~65535 の範囲内のポート番<br>号を入力してください。                                                                |
| E0701 | 変換対象ポートの入力が空                            | 変換対象ポートを入力してください。                                                                                                |
| E0702 | 変換対象ポートに不正な文字が含まれてい<br>る                | 変換対象ポートに使用可能な文字は半角数字のみです。                                                                                        |
| E0703 | 変換対象ポートの入力内容が範囲外                        | 変換対象ポートには1~65535の範囲内のポート番号を入力し<br>てください。                                                                         |
| E0704 | 宛先アドレスの入力が空                             | 宛先アドレスを入力してください。                                                                                                 |
| E0705 | 宛先アドレスに不正な文字が含まれている                     | 宛先アドレスに使用可能な文字は半角数字と.(ドット)のみで<br>す。                                                                              |
| E0706 | 宛先アドレスのフォーマットが不正                        | 宛先アドレスのフォーマットが不正です。アドレスは<br>xxx.xxx.xxx.xxx の形式で入力してください。                                                        |
| E0707 | 宛先アドレスの入力内容が範囲外                         | 宛先アドレスには 0.0.0.1~255.255.255.255 の範囲内のアド<br>レスを入力してください。<br>ただし、127.0.0.0~127.255.255.255 の範囲内のアドレスは指<br>定できません。 |
| E0708 | 宛先ポートの入力が空                              | 宛先ポートを入力してください。                                                                                                  |
| E0709 | 宛先ポートに不正な文字が含まれている                      | 宛先ポートに使用可能な文字は半角数字のみです。                                                                                          |
| E0710 | 宛先ポートの入力内容が範囲外                          | 宛先ポートには1~65535の範囲内のポート番号を入力してく<br>ださい。                                                                           |
| E0801 | TCP[Established]タイムアウトの入力欄が<br>空        | TCP[Established]タイムアウトを入力してください。                                                                                 |
| E0802 | TCP[Established]タイムアウトに不正な文<br>字が含まれている | TCP[Established]タイムアウトに使用可能な文字は半角数字のみです。                                                                         |
| E0803 | TCP[Established]タイムアウトの入力内容<br>が範囲外     | TCP[Established]タイムアウトには 0~7200 の範囲内の値を<br>入力してください。                                                             |
| E0804 | TCP[FIN/RST]タイムアウトの入力欄が空                | TCP[FIN/RST]タイムアウトを入力してください。                                                                                     |

| E0805                                              | TCP[FIN/RST]タイムアウトに不正な文字                                                                                                    | TCP[FIN/RST]タイムアウトに使用可能な文字は半角数字のみ                                                                                                    |
|----------------------------------------------------|----------------------------------------------------------------------------------------------------|----------------------------------------------------------------------------------------------------|
| E0003                                              | が含まれている                                                                                                    | です。                                                                                                    |
| E0806                                              | TCP[FIN/RST]タイムアウトの入力内容が                                                                                                    | TCP[FIN/RST]タイムアウトには 0~7200 の範囲内の値を入力                                                                                                    |
|                                                    | 範囲外                                                                                                    | してください。                                                                                                    |
| E0807                                              | UDP タイムアウトの入力欄が空                                                                                                    | UDP タイムアウトを入力してください。                                                                                                    |
| E0808                                              | UDP タイムアウトに不正な文字が含まれて                                                                                                    | LIDP タイムアウトに使田可能な文字け半角数字のみです                                                                                                    |
|                                                    | いる                                                                                                    |                                                                                                    |
| E0809                                              | UDP タイムアウトの入力内容が範囲外                                                                                                    | UDP タイムアウトには 0~7200 の範囲内の値を入力してくだ                                                                                                    |
|                                                    |                                                                                                    | さい。                                                                                                    |
| E0810                                              | ICMP タイムアウトの入力欄が空                                                                                                    | ICMP タイムアウトを入力してください。                                                                                                    |
| E0911                                              | ICMP タイムアウトに不正な文字が含まれ                                                                                                    | ICMP タイルマウトに使用可能な文字は半角数字のれです                                                                                                    |
| EUGII                                              | ている                                                                                                    |                                                                                                    |
| E0912                                              |                                                                                                    | ICMP タイムアウトには 0~7200 の範囲内の値を入力してく                                                                                                    |
| E0812                                              |                                                                                                    | ださい                                                                                                    |
|                                                    |                                                                                                    |                                                                                                    |
| E0813                                              | その他プロトコルのタイムアウトの入力欄                                                                                                    | - たっい。<br>                                                                                                    |
| E0813                                              | その他プロトコルのタイムアウトの入力欄<br>が空                                                                                                    | その他プロトコルのタイムアウトを入力してください。                                                                                                    |
| E0813                                              | その他プロトコルのタイムアウトの入力欄<br>が空<br>その他プロトコルのタイムアウトに不正な                                                                                                    | その他プロトコルのタイムアウトを入力してください。<br>その他プロトコルのタイムアウトに使用可能な文字は半角数                                                                                                    |
| E0813<br>E0814                                     | その他プロトコルのタイムアウトの入力欄<br>が空<br>その他プロトコルのタイムアウトに不正な<br>文字が含まれている                                                                                                    | その他プロトコルのタイムアウトを入力してください。<br>その他プロトコルのタイムアウトに使用可能な文字は半角数<br>字のみです。                                                                                                    |
| E0813<br>E0814                                     | その他プロトコルのタイムアウトの入力欄<br>が空<br>その他プロトコルのタイムアウトに不正な<br>文字が含まれている<br>その他プロトコルのタイムアウトの入力内                                                                                                    | その他プロトコルのタイムアウトを入力してください。<br>その他プロトコルのタイムアウトに使用可能な文字は半角数<br>字のみです。<br>その他プロトコルのタイムアウトには 0~7200 の範囲内の値                                                                                                    |
| E0813<br>E0814<br>E0815                            | その他プロトコルのタイムアウトの入力欄<br>が空<br>その他プロトコルのタイムアウトに不正な<br>文字が含まれている<br>その他プロトコルのタイムアウトの入力内<br>容が範囲外                                                                                                 | その他プロトコルのタイムアウトを入力してください。<br>その他プロトコルのタイムアウトに使用可能な文字は半角数<br>字のみです。<br>その他プロトコルのタイムアウトには 0~7200 の範囲内の値<br>を入力してください。                                                                                                    |
| E0813<br>E0814<br>E0815<br>E0816                   | その他プロトコルのタイムアウトの入力欄<br>が空<br>その他プロトコルのタイムアウトに不正な<br>文字が含まれている<br>その他プロトコルのタイムアウトの入力内<br>容が範囲外<br>IPv4 アドレスに不正な文字が含まれている                                                                       | その他プロトコルのタイムアウトを入力してください。<br>その他プロトコルのタイムアウトに使用可能な文字は半角数<br>字のみです。<br>その他プロトコルのタイムアウトには 0~7200 の範囲内の値<br>を入力してください。<br>IPv4 アドレスに使用可能な文字は半角数字と.(ドット)、です。                                                                                                    |
| E0813<br>E0814<br>E0815<br>E0816                   | その他プロトコルのタイムアウトの入力欄<br>が空<br>その他プロトコルのタイムアウトに不正な<br>文字が含まれている<br>その他プロトコルのタイムアウトの入力内<br>容が範囲外<br>IPv4 アドレスに不正な文字が含まれている                                                                       | その他プロトコルのタイムアウトを入力してください。<br>その他プロトコルのタイムアウトに使用可能な文字は半角数<br>字のみです。<br>その他プロトコルのタイムアウトには 0~7200 の範囲内の値<br>を入力してください。<br>IPv4 アドレスに使用可能な文字は半角数字と.(ドット)、です。                                                                                                    |
| E0813<br>E0814<br>E0815<br>E0816<br>E0817          | その他プロトコルのタイムアウトの入力欄<br>が空<br>その他プロトコルのタイムアウトに不正な<br>文字が含まれている<br>その他プロトコルのタイムアウトの入力内<br>容が範囲外<br>IPv4 アドレスに不正な文字が含まれている<br>IPv4 アドレスのアドレス不正<br>(アドレスのフォーマット不正)                                | <ul> <li>その他プロトコルのタイムアウトを入力してください。</li> <li>その他プロトコルのタイムアウトに使用可能な文字は半角数字のみです。</li> <li>その他プロトコルのタイムアウトには 0~7200 の範囲内の値を入力してください。</li> <li>IPv4 アドレスに使用可能な文字は半角数字と.(ドット)、です。</li> <li>IPv4 アドレスのフォーマットが不正です。アドレスは<br/>xxx xxx xxx xxx の形式で入力してください。</li> </ul>                   |
| E0813<br>E0814<br>E0815<br>E0816<br>E0817          | その他プロトコルのタイムアウトの入力欄<br>が空<br>その他プロトコルのタイムアウトに不正な<br>文字が含まれている<br>その他プロトコルのタイムアウトの入力内<br>容が範囲外<br>IPv4 アドレスに不正な文字が含まれている<br>IPv4 アドレスのアドレス不正<br>(アドレスのフォーマット不正)                                | <ul> <li>その他プロトコルのタイムアウトを入力してください。</li> <li>その他プロトコルのタイムアウトに使用可能な文字は半角数字のみです。</li> <li>その他プロトコルのタイムアウトには 0~7200 の範囲内の値を入力してください。</li> <li>IPv4 アドレスに使用可能な文字は半角数字と.(ドット)、です。</li> <li>IPv4 アドレスのフォーマットが不正です。アドレスはxxx.xxx.xxx の形式で入力してください。</li> </ul>                            |
| E0813<br>E0814<br>E0815<br>E0816<br>E0817          | その他プロトコルのタイムアウトの入力欄<br>が空<br>その他プロトコルのタイムアウトに不正な<br>文字が含まれている<br>その他プロトコルのタイムアウトの入力内<br>容が範囲外<br>IPv4 アドレスに不正な文字が含まれている<br>IPv4 アドレスのアドレス不正<br>(アドレスのフォーマット不正)                                | その他プロトコルのタイムアウトを入力してください。<br>その他プロトコルのタイムアウトに使用可能な文字は半角数<br>字のみです。<br>その他プロトコルのタイムアウトには 0~7200 の範囲内の値<br>を入力してください。<br>IPv4 アドレスに使用可能な文字は半角数字と.(ドット)、です。<br>IPv4 アドレスのフォーマットが不正です。アドレスは<br>xxx.xxx.xxx の形式で入力してください。                                                            |
| E0813<br>E0814<br>E0815<br>E0816<br>E0817<br>E0818 | その他プロトコルのタイムアウトの入力欄<br>が空<br>その他プロトコルのタイムアウトに不正な<br>文字が含まれている<br>その他プロトコルのタイムアウトの入力内<br>容が範囲外<br>IPv4 アドレスに不正な文字が含まれている<br>IPv4 アドレスのアドレス不正<br>(アドレスのフォーマット不正)<br>IPv4 アドレスのアドレス不正<br>(範囲外指定) | その他プロトコルのタイムアウトを入力してください。<br>その他プロトコルのタイムアウトに使用可能な文字は半角数<br>字のみです。<br>その他プロトコルのタイムアウトには 0~7200 の範囲内の値<br>を入力してください。<br>IPv4 アドレスに使用可能な文字は半角数字と.(ドット)、です。<br>IPv4 アドレスのフォーマットが不正です。アドレスは<br>xxx.xxx.xxx の形式で入力してください。<br>IPv4 アドレスには 0.0.0.1~255.255.255 の範囲内のアド<br>レスを入力してください。 |

### 5.4 **API** エラーコード

このエラーが発生した場合は、何らかの問題が発生しています。機器を再起動しそれでも発生する場合は E から始まる API エラーコード、エラー詳細とともにサポート窓口までお問合せください。

エラー詳細は画面に表示されるエラー内容の後ろに表示されます。[error:\*]の \* 部分です。

| コード   | 概要                          | 画面表示内容                                 |
|-------|-----------------------------|----------------------------------------|
| E1101 | ユーザ名/パスワードの設定に失敗            | ユーザ名/パスワードの設定でエラーが発生しました。[error : *]   |
| E1201 | グローバル IPv4 アドレスの取得に失敗       | IPv4 アドレスの取得でエラーが発生しました。[error : *]    |
| E1202 | ポートレンジの取得に失敗                | 利用可能ポートの取得でエラーが発生しました。[error:*]        |
| E1203 | サービス取得に失敗                   | IPv4 有効化に失敗しました。[error : *]            |
| E1301 | 新ユーザ名/パスワードの設定に失敗           | ユーザ名/パスワードの設定でエラーが発生しました。[error:*]     |
| E1401 | IPv4 パケットフィルタのエントリ取得に失      | IPv4 パケットフィルタエントリの取得でエラーが発生しまし         |
|       | 敗                           | <i>†</i> <sub>⊂</sub> 。[error : *]     |
| E1501 | 現在の設定内容の取得に失敗               | エントリの取得でエラーが発生しました。[error:*]           |
| E1502 | エントリの設定に失敗                  | エントリの設定でエラーが発生しました。[error : *]         |
| E1503 | エントリの削除に失敗                  | エントリの削除でエラーが発生しました。[error : *]         |
| E1601 | 静的 NAPT のエントリ取得に失敗          | 静的 NAPT エントリの取得でエラーが発生しました。[error : *] |
| E1701 | 現在の設定内容の取得に失敗               | エントリの取得でエラーが発生しました。[error : *]         |
| E1702 | エントリの設定に失敗                  | エントリの設定でエラーが発生しました。[error : *]         |
| E1703 | エントリの削除に失敗                  | エントリの削除でエラーが発生しました。[error : *]         |
| E1801 | タイムアウト設定の現在の設定内容の取得<br>に失敗  | タイムアウト設定の取得でエラーが発生しました。[error:*]       |
| E1802 | UPnP 設定の現在の設定内容の取得に失敗       | UPnP 設定の取得でエラーが発生しました。[error : *]      |
| E1803 | Ping 応答設定の現在の設定内容の取得に失<br>敗 | Ping 応答設定の取得でエラーが発生しました。[error : *]    |
| E1804 | IPv4 設定の現在の設定内容の取得に失敗       | IPv4 ON/OFF 設定の取得でエラーが発生しました。[error:*] |
| E1805 | タイムアウト設定の設定エラー              | タイムアウト設定でエラーが発生しました。[error : *]        |
| E1806 | UPnP 設定エラー                  | UPnP 設定でエラーが発生しました。[error : *]         |
| E1807 | Ping 応答設定エラー                | Ping 応答設定でエラーが発生しました。[error : *]       |
| E1808 | IPv4 一時停止設定エラー              | IPv4 の一時停止でエラーが発生しました。[error : *]      |
| E1809 | 固定アドレス設定エラー                 | 固定アドレス設定でエラーが発生しました[error:*]           |

表 2 API エラーコード一覧